## Scheduling drive times through the student portal:

- 1. Attend the first day of class
- 2. Go to

https://championdrivingacademy.com and click "student login"

- Login to the student portal (Login credentials are included in the registration confirmation email)
  - a. Use "forgot your login credentials?" if credentials are unknown
- Select "Scheduling my Behind-the-Wheel driving lesson"
- 5. Choose open slot
  - a. Select the same instructor for each lesson
- 6. Select Pick-up and Drop-off location

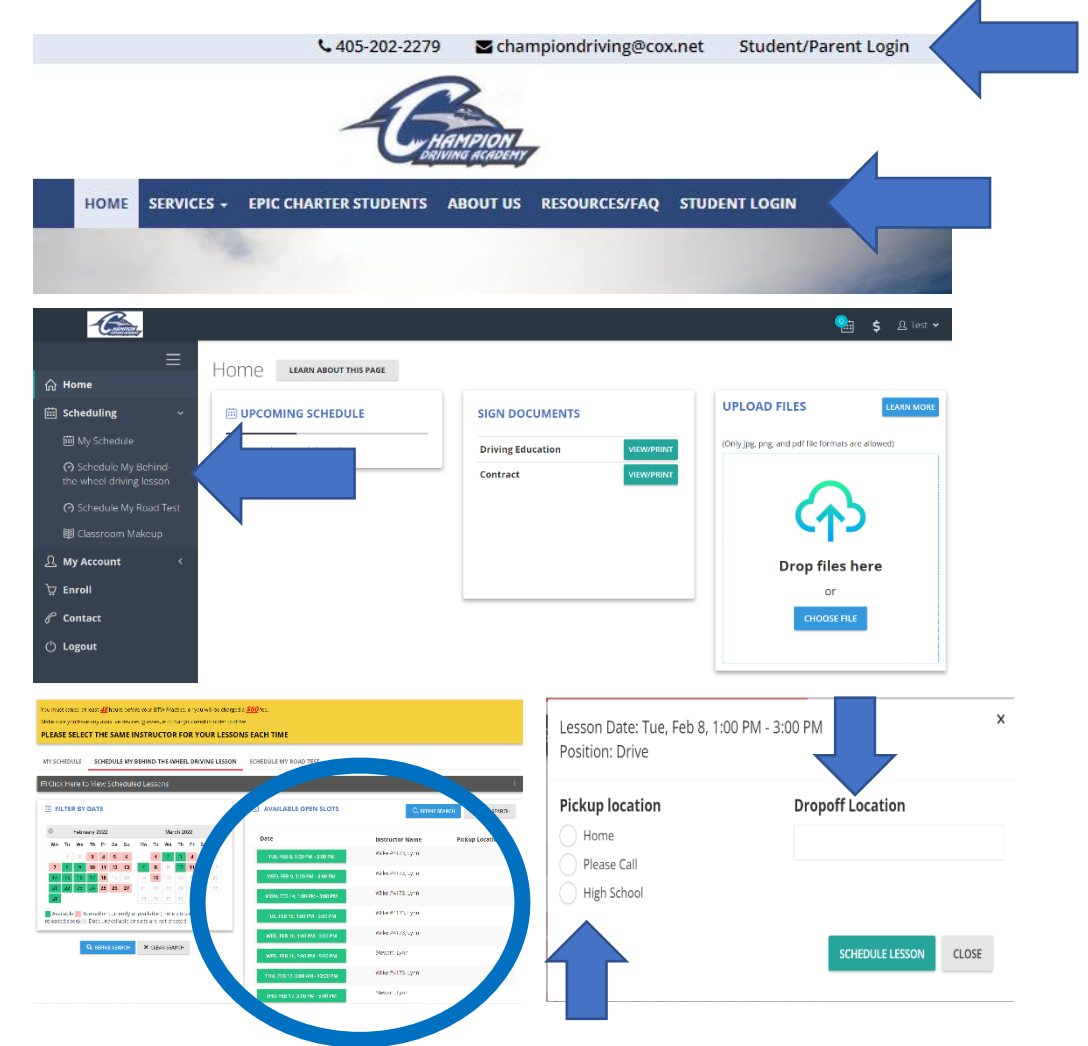

## **DRIVE LIKE A CHAMPION!**

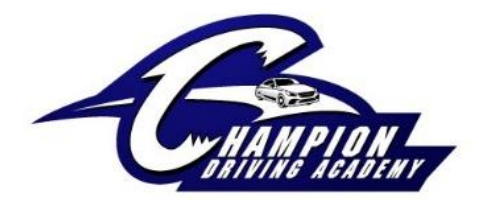